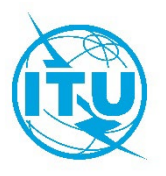

Radiocommunication Bureau (BR)

Circular Letter CR/512

18 December 2024

# To Administrations of Member States of the ITU and ITU-R Sector Members

## Subject: Implementation of Resolution 186 (Rev. DUBAI, 2018) – New web application "ITU SpaceExplorer" aimed at enhancing the exploration of orbital and radio characteristics of satellite systems and publication of data related to space services

The Radiocommunication Bureau is pleased to report that, in response to *instructs the Director of the Radiocommunication Bureau* 4 of Resolution 186 (Rev. DUBAI, 2018), the new web application called "ITU SpaceExplorer" has become operational on 18 December 2024 and is available on the ITU website:

# https://www.itu.int/go/ITUSpaceExplorer

This tool is aimed at improving the accessibility and transparency of the information contained in the Master International Frequency Register and related Space Network Systems databases.

This new application introduces a range of enhanced features that will allow users to explore online the data related to satellite networks and space systems, including:

- **Satellite spectrum overview**: you can follow the status of satellite networks, systems or stations, monitor the latest publications of a BR IFIC (Space) or analyze orbit and spectrum occupancy.
- **Comprehensive data access to satellite networks, systems or stations**: you can efficiently search, view, and download data. They are available as "*lists*" and "*dashboards*" that provides detailed information on the identity of notices, their regulatory status, publication history, technical characteristics, examination results and coordination requirements (cf. Annex 1).
- **Saving your personal search environment**: the "*My Space Explorer*" function allows you to save, organize and, if necessary, share your favorite searches.
- **Ad hoc search**: The "*QueryBuilder*" function guides you on a customized search through the Space Network Systems data.

- Advance data exploration: The "Special Explorer" function contains more targeted searches of the data created by the Bureau, such as the Contacts and Operating Agencies or the Application of No. 4.4 of the Radio Regulations (cf. Annex 2). The "Temporary Explorer" will be dedicated to data analyses created by the Bureau that have a limited period of relevance because they are linked to a specific ITU-R work on WRC agenda item or event.
- Up-to-date data: data are updated with each bi-weekly publication of BR IFIC (Space).

### Relationship between the ITU SpaceExplorer application and other tools of the Bureau

This new platform aims to replace the features included in the Space Network List "Reference publications" part of SNL online and in the Space Network Systems SNS online, which will be discontinued as part of a systematic review of the Bureau's space services data access.

To view the full content of publications from a BR IFIC (Space), only the data available in the BR IFIC online application remain valid.

#### **Required knowledge of the Radio Regulations**

The ITU SpaceExplorer application is designed for users with an intermediate to advanced level of technical and regulatory knowledge of the Radio Regulations.

To take full advantage of the resources and tools provided by the application, it is recommended that you become familiar with the processing of satellite, earth station or radio astronomy station notices, and with the various types of publications in BR IFICs (Space).

#### How to get access to the new application

Existing TIES users and subscribers of the previous SNS online system will have full access to the application via the Login function. Users will be guided by messages and assistance in order to make learning this environment easier.

#### Support and contacts

Should you need assistance with your data exploration, our support team is available at: <u>ITUSpaceExplorer@itu.int</u>. We value your continued trust and support and look forward to your feedback as we work to continually improve the services we provide to our members.

The Bureau trusts that you will find this new platform helpful and remains at your disposal for any clarification or assistance you may require on matters related to this circular letter.

Mario Maniewicz Director

Annexes: 2

#### Distribution:

- Administrations of ITU Member States
- Members of the Radio Regulations Board
- ITU-R Sector Members

**On the entry page**, the application lets you (1) pre-select which database you wish to explore (Space Networks System (SNS) in blue or BR Space Publication History in red); you can then (2) select an Administration, an International Organization and/or a satellite network, before (3) clicking to obtain the corresponding list of space stations, earth stations, radio astronomy stations, or the list of the latest BR IFIC publications. If the SNS Notice Identification is known, you can enter it and directly (4) access the data in the form of a Dashboard, which will be opened on a separate web page.

| ITU<br>Space         Networks         Special<br>Explorer         Despression         Despression <thdespression< th=""> <thdespression< th=""></thdespression<></thdespression<> | IDU<br>Explorer         Networks         Special         Temporary         My Space         Carry         O         O         2                                                                                                    |
|----------------------------------------------------------------------------------------------------|----------------------------------------------------------------------------------------------------|
| Home > Networks Explorer CUp to latest 8R IFIC No 3036 / 10.12.2024                                                                                                    | Home > Networks Explorer OUp to latest BR IFIC No 3036 / 10.12.2024                                                                                                    |
| Explore by                                                                                                    | C Explore by                                                                                                    |
| Data available up to latest BR IFIC No 3026 / 10.12.2024.                                                                                                    | Data available up to latest BR IFIC No 3036 / 10.12.2024.                                                                                                    |
| Space Network System (SNS) BR Space Publications                                                                                                    | Space Network System (SNS) BR Space Publications                                                                                                    |
| Notifying Administration         v         Network Organization         v         Satellite Network Name         v                                                                                                    | Notifying Administration         v           Network Organization         v   Satellite Network Name v                                                                                                    |
| Q Q Search Sections Sections BEIC                                                                                                    | Q Q Search Search Search Constraints Constraints Const |
| Proceed directly with active SNS Notice ID SNS Notice ID GO                                                                                                    | Proceed directly with active SNS Notice ID SNS Notice ID SNS Notice ID CO                                                                                                    |
|                                                                                                    |                                                                                                    |
| Up to Intest BR IFIC No 3036 / 10.12.2024 © 2024 ITU All Rights<br>Notice Support Introduction Help Reserved                                                                                                    | Up to latest BR IFIC No 3036 / 10.12.2024 © 2024 ITU All Rights<br>Notice Support Introduction Help Reserved                                                                                                    |

**On the list page**, filters are available to obtain more specific results. Columns can be sorted. The data in the list can be exported and the selection environment can be saved in "MyExplorer" so that it can be reused in later explorations.

In the list part, the first column gives access to the data of the notice in a separate web page in the form of a Dashboard.

| TU<br>Space Networks Explore                                                         | ar Special Explore                       |              |                                        | My Space Explorer Query   | Builder                                              |                         |                        |           | ¢                 | 000                       | <b>گ</b>                 |
|--------------------------------------------------------------------------------------|------------------------------------------|--------------|----------------------------------------|---------------------------|------------------------------------------------------|-------------------------|------------------------|-----------|-------------------|---------------------------|--------------------------|
| Home > Networks Explorer > Space Stations OUp to latest BR IFIC No 3036 / 10.12.2024 |                                          |              |                                        |                           |                                                      |                         |                        |           |                   |                           |                          |
| Identity 0                                                                           |                                          |              |                                        |                           |                                                      |                         |                        |           |                   |                           |                          |
| Explore Space Networks or Systems by                                                 | <b>⊲⊲</b> Hide Filters                   |              |                                        | Results: 11'808           |                                                      | 🛃 Save/Share 🗖 Export 戻 |                        |           | xport 📑 Showl     | Hints 📀 Res               | set Filters              |
| Space Network System (SNS) BR Space Publications                                     | Open SN<br>Dashboard No<br>for Detail No | S<br>tice ID | Notifying<br>Adm. /<br>Network<br>Ora. | Satellite Network<br>Name | GSO Location<br>East (+) or<br>West (·)<br>(Degrees) | Notice<br>Type          | Notification<br>Reason | Provision | Plan/<br>Non-Plan | Notice Date<br>of Receipt | Number of<br>Freq. Bands |
| Catalline Manager                                                                    |                                          | 123520179    | ARG                                    | SAOCOM-SAR-L              |                                                      | N                       | с                      | 9.6       | Non-Plan          | 17.11.2023                | 1. 2                     |
| Satellite Network                                                                    |                                          | 123590041    | D                                      | ODVSSEV-93W               | -93.00                                               | G                       | u                      | RS49      | Non-Plan          | 17.11.2023                | 11. 5                    |
| Notifying Administration 🔹                                                           |                                          | 123554008    | E                                      | HISPASAT-3-61W            | -61.00                                               | G                       | в                      | 4.1.3     | Plan (AP30A)      | 17.11.2023                | 11. 2                    |
| Network Organization                                                                 |                                          | 123520178    | E                                      | HISPASAT-3-152.5W         | -152.50                                              | G                       | c                      | 9.6       | Non-Plan          | 17.11.2023                | 11 17                    |
|                                                                                      |                                          | 123581010    | GRC                                    | HELLAS-SAT-4G             | 39.00                                                | G                       | u                      | R549      | Plan (AP30B)      | 17.11.2023                | 11. 3                    |
| Satellite Network Name                                                               |                                          | 123570010    | GRC                                    | HELLAS-SAT-4G             | 39.00                                                | G                       | N                      | A308#8.1  | Plan (AP30B)      | 17.11.2023                | 11. 3                    |
| Note: use % for portiol-match search, e.g. MY-SAT-%                                  |                                          | 115559056    | GRC                                    | HELLAS-SAT-4G             | 39.00                                                | G                       | P                      | A308#6.25 | Plan (AP30B)      | 17.11.2023                | 11. 3                    |
| All Non-Plan Only Plan Only                                                          |                                          | 96500535     | RUS                                    | COMPARUS-E                |                                                      | N                       | N                      | RR1488    | Non-Plan          | 17.11.2023                | <b>11.</b> S             |
|                                                                                      |                                          | 96500536     | RUS                                    | COMPARUS-C                |                                                      | N                       | N                      | RR1488    | Non-Plan          | 17.11.2023                | <b>II.</b> S             |
|                                                                                      |                                          | 116545274    | ARG                                    | SAOCOM-1                  |                                                      | N                       | A                      | 9.1/IA    | Non-Plan          | 18.11.2023                | 11. 4                    |
| Type of Satellite Network                                                            |                                          | 123590030    | ISR                                    | NSL-1                     |                                                      | N                       | u                      | R549      | Non-Plan          | 19.11.2023                | <b>11.</b> S             |
|                                                                                      |                                          | 123545397    | s                                      | GNA-3                     |                                                      | N                       | A                      | 9.1/IA    | Non-Plan          | 21.11.2023                | 1. 2                     |
|                                                                                      |                                          | 123545399    | G                                      | LUNAR_PATHFINDER          |                                                      | N                       | A                      | 9.1/IA    | Non-Plan          | 22.11.2023                | 11. 6                    |
| Frequency Characteristics 😗 🗸                                                        |                                          | 123545356    | USA                                    | GENMAT-1                  |                                                      | N                       | A                      | 9.1/IA    | Non-Plan          | 22.11.2023                | 11. 3                    |
|                                                                                      |                                          | 123545400    | CHN                                    | LUNAR OSCAR II            |                                                      | N                       | A                      | 9.1/IA    | Non-Plan          | 23.11.2023                | 11. 2                    |
|                                                                                      |                                          | 123545401    | CHN                                    | TXL-EOS-01                |                                                      | N                       | A                      | 9.1/IA    | Non-Plan          | 23.11.2023                | 11. 4                    |
| Regulatory Process 🗸 🔹                                                               |                                          | 123545404    | BEL                                    | IOD ELEMENT1              |                                                      | N                       | A                      | 9.1/IA    | Non-Plan          | 24.11.2023                | <b>11.</b> S             |
|                                                                                      |                                          | 123545402    | E                                      | HYDRA-A                   |                                                      | N                       | A                      | 9.1/IA    | Non-Plan          | 24.11.2023                | 1. 8                     |
| Regulatory Dates 🕦 🛛 🗸 🗸                                                             |                                          | 123520180    | E                                      | HYDRA-C                   |                                                      | N                       | c                      | 9.6       | Non-Plan          | 24.11.2023                | 11. 5                    |
|                                                                                      | 2                                        | 123545403    | LUX                                    | JARVIS-2                  |                                                      | N                       | A                      | 9.1/IA    | Non-Plan          | 24.11.2023                | 11. 8                    |

| Space Networks Expl<br>Explorer                     | orer Special Expl               |                  |                                       | My Space Explorer Que     | y Builder                                            |                           |                     |                                    | C                                  | 0                               | <u>ن</u> گ          |
|-----------------------------------------------------|---------------------------------|------------------|---------------------------------------|---------------------------|------------------------------------------------------|---------------------------|---------------------|------------------------------------|------------------------------------|---------------------------------|---------------------|
| ome > Networks Explorer > Space Stations            |                                 |                  |                                       |                           | C Up to latest BR                                    | R IFIC No 3036 / 10.1     | 2.2024              |                                    |                                    |                                 |                     |
| Identity 🚯                                          |                                 |                  |                                       |                           |                                                      |                           |                     |                                    |                                    |                                 | Lege                |
| A Explore Space Networks or Systems by              | <b>₫</b> Hide Fi                | lters            |                                       | Results: 109'141          |                                                      | ⊌ Save/Share              | T Export            | Highlight Rows                     | 戻 Show H                           | ints 🖸                          | Reset Filte         |
| ipace Network System (SNS) BR Space Publications    | Open<br>Dashboard<br>for Detail | SNS<br>Notice ID | Notifying<br>Adm./<br>Network<br>Ora. | Satellite Network<br>Name | GSO Location<br>East (+) or<br>West (·)<br>(Degrees) | Notice Date<br>of Receipt | BR IFIC Publication | BR IFIC<br>Publication<br>Revision | Plan<br>Special<br>Section<br>Part | Removal<br>From SNS<br>Database | Suppressi<br>Status |
|                                                     |                                 | 121545051        | USA                                   | IMAP                      |                                                      | 18.03.2021                | API/B/1722          |                                    |                                    |                                 |                     |
| atenine Network                                     |                                 | 121545056        | USA                                   | USAAK                     |                                                      | 24.03.2021                | API/B/1727          |                                    |                                    |                                 |                     |
| Notifying Administration 🔹                          |                                 | 121545066        | USA                                   | PACE-1                    |                                                      | 31.03.2021                | API/B/1732          |                                    |                                    |                                 |                     |
| Network Organization                                |                                 | 121520126        | в                                     | B-SAT-63W                 | -63.00                                               | 07.07.2021                | API/C/1303          |                                    |                                    |                                 |                     |
|                                                     |                                 | 121520124        | E                                     | SECOMSAT-6-29E            | 29.00                                                | 02.07.2021                | API/C/1302          |                                    |                                    |                                 |                     |
| Satellite Network Name                              |                                 | 121520127        | E                                     | SECOMSAT-6-47W            | -47.00                                               | 09.07.2021                | API/C/1304          |                                    |                                    |                                 |                     |
| Note: use % for partial-match search, e.g. MY-SAT-% |                                 | 119520135        | G                                     | JUKEBOX                   |                                                      | 16.04.2021                | API/C/861           | MOD 1                              |                                    |                                 | -                   |
| All Non-Plan Only Plan Only                         |                                 | 120520169        | J                                     | KITSLINE                  |                                                      | 08.04.2021                | API/C/1140          | MOD 1                              |                                    |                                 | -                   |
|                                                     |                                 | 121552008        | F                                     | F-SAT-BSS1-9E             | 9.00                                                 | 25.05.2021                | AP30/E/913          |                                    | Α                                  |                                 | -                   |
|                                                     |                                 | 121552007        | UAE                                   | YAHSAT-BSS2-15E           | 15.00                                                | 20.05.2021                | AP30/E/912          |                                    | А                                  |                                 | -                   |
| Publications                                        |                                 | 121555001        | ARG                                   | ARSAT-D AP30              | -80.80                                               | 06.05.2021                | AP30-30A/E/911      | 1                                  | Α                                  |                                 | -                   |
| R IFIC/WIC Number                                   | N M                             | 113555006        | HOL                                   | BSSNET3A-95W              | -95.15                                               | 09.07.2013                | AP30-30A/E/651      | 1 SUP                              | c                                  |                                 | -                   |
|                                                     |                                 | 121556001        | ARG                                   | ARSAT-D TTC               | -80.80                                               | 06.05.2021                | AP30-30A/F/C/7      | 1                                  |                                    |                                 | -                   |
| *                                                   | [2]                             | 121554008        | F                                     | F-SAT-BSS1-9E             | 9.00                                                 | 25.05.2021                | APSOA/E/913         |                                    | A                                  |                                 | -                   |
|                                                     |                                 | 115520156        | CAN                                   | EV9                       |                                                      | 17.02.2021                | CR/C/3852           | MOD 1                              |                                    |                                 | -                   |
| R IFIC Number - Date Published                      |                                 | 121520036        | CAN                                   | MSMSAT-M                  |                                                      | 24.02.2021                | CR/C/5540           |                                    |                                    |                                 | -                   |
| From                                                |                                 | 118520001        | CHN                                   | FORTRAN-EN                |                                                      | 08.03.2021                | CR/C/4664           | MOD 1                              |                                    |                                 | -                   |
| Tront -                                             |                                 | 119520048        | CHN                                   | C-SAT-LEO                 |                                                      | 08.03.2021                | CR/C/5001           | MOD 1                              |                                    |                                 | -                   |
| To 🗸 🗸                                              |                                 | 119520266        | CHN                                   | GEESAT-1                  |                                                      | 06.03.2021                | CR/C/5162           | MOD 3                              |                                    |                                 | -                   |
| nd BR IFIC/WIC Date                                 |                                 | 121520091        | F                                     | F-SAT-N9-16E              | 16.00                                                | 10.06.2021                | CR/C/5542           |                                    |                                    |                                 |                     |
| om To                                               |                                 | 121520094        | F                                     | F-SAT-N9-36E              | 36.00                                                | 11.06.2021                | CR/C/5545           |                                    |                                    |                                 |                     |
| d.mm.yyyy 💼 👌                                       |                                 | 121520029        | G                                     | METHERA-E                 |                                                      | 12.02.2021                | CR/C/5539           |                                    |                                    |                                 |                     |
|                                                     |                                 | 121520041        | NOR                                   | ARCSAT                    |                                                      | 26.02.2021                | CR/C/5541           |                                    |                                    |                                 |                     |
|                                                     |                                 | 115520197        | PNG                                   | PACIFISAT-3W              | -3.00                                                | 18.06.2021                | CR/C/3888           | MOD 1                              |                                    |                                 |                     |
| R IFIC - Special Section Help (PDF)                 |                                 | 111520051        | USA                                   | USASAT-55P                | -29.50                                               | 21.05.2021                | CR/C/2827           | SUP                                |                                    |                                 |                     |
| Special Section Reference 🔹                         |                                 | 121512085        | D                                     | CUBEL                     |                                                      | 28.04.2021                | PART III-S          |                                    |                                    |                                 |                     |
|                                                     |                                 | 121500153        | G                                     | UK-KA-7R                  | -79.00                                               | 07.07.2021                | PART III-S          |                                    |                                    |                                 |                     |
| R IPIC - special section Number                     |                                 | 120512083        | TUR                                   | TURKSAT-BSS-T-42F         | 47.00                                                | 17.08.2020                | PART III-S          |                                    |                                    |                                 |                     |
| Special Section Number 🗙 🔸                          |                                 | 120570008        | R                                     | R.CAT.91                  | -42.00                                               | 15.06.2020                | DADT IL.C           |                                    |                                    |                                 |                     |
|                                                     |                                 | 1203/0000        |                                       | D-940-31                  | -05.00                                               | 15.00.2020                | PHRIIIND            |                                    |                                    |                                 |                     |

**The Dashboard pages** contain the detailed data of a satellite network or system or of an earth or radio astronomy station. It displays cards which can be expanded to view details of the data.

| N III III III III III III III III III I                |                                                     |                                           | Explorer Explorer Explorer                                  |                                                       | 0 0 0 ×                                                  |
|--------------------------------------------------------|-----------------------------------------------------|-------------------------------------------|-------------------------------------------------------------|-------------------------------------------------------|----------------------------------------------------------|
| (TU) Space Explorer Explorer Explore                   | Explore Builder                                     | 0002                                      | Home > Networks Explorer > Space Stations > Dashboar        | rd > Plans (AP30A) > F-SAT-BSS1-9E (121554008)        | @Up to latest BR IFIC No 3036 / 10.12.2024 🏾 👎 Export    |
| Home > Networks Explorer > Space Stations > Dashboard  | d > Non-Plans > UK-KA-7R C Up to late               | est BR IFIC No 3036 / 10.12.2024 🏹 Export |                                                             | Network also has: plan (AP30) data                    |                                                          |
| - Identity                                             | - Regulatory Status Tracking                        | Publications in BR IFIC Space             | - Publications in BR IFIC Space                             |                                                       |                                                          |
| Satellite Network UK-KA-7R →≣                          | Status: Active →≣                                   | $\rightarrow \equiv$                      |                                                             |                                                       | →≡                                                       |
| Name:                                                  | In Master Register (MIFR): Yes                      | 2 10                                      | Earliest Publication Date: 05.10.2021                       | 1 0 0                                                 | 0                                                        |
| Previous Name:                                         | Period of validity (years): 99                      | API COORDINATION                          | Latest Publication Date: 05.10.2021                         | AF30A AF30A AF30A<br>PARTA PARTS NOTIFICAT            | AP30A<br>ION OTHER                                       |
| Administration: G (United Kingdom of                   | Brought into Use: No                                | 0 1                                       |                                                             |                                                       |                                                          |
| Northern Ireland)                                      | Suspension of Use: Partially                        | <b>Y</b> 1                                | Related Notices Information (121554008*) -                  |                                                       |                                                          |
| Network -                                              | Date of Receipt of First 21.09.2015<br>Submission:  | NOTIFICATION OTHER                        |                                                             | _ Identity                                            | Regulatory Status Tracking →=                            |
| Space Plan/Non Non Plan                                | Earliest Regulatory Date 21.09.2022                 | Forfact Bubblishing Date: 12.10.2015      | Notice ID Figh ID Process Notice<br>Date of<br>Provide      | Satellite Network F-SAT-8551-9E ***                   | Status: Active ""                                        |
| Plan Bands:                                            | Limit to Bring into Use:                            | Latest Publication Date: 13.10.2015       |                                                             | Satellite Network                                     | Brought into Use: No                                     |
| Type of Satellite Geostationary (79º West)<br>Network: | BR IFIC Date of Latest 20.08.2024<br>Publication:   |                                           | F-SAT-BSS1-9E                                               | Administration: F(France)                             | Suspension of Use: No                                    |
|                                                        | Note: Data displayed is the latest available of the |                                           | Presence door renaing 23.03.2021                            | Network                                               | Date of Receipt of First 25.05.2021                      |
|                                                        | Related Notices list.                               |                                           | * This dashboard lists the notice(s) linked to the selected | Organization:                                         | Submission:<br>Earliert Regulatery Date Links 25.05.2022 |
|                                                        |                                                     |                                           | notice (121554008) and displays data available in SNS.      | Space Plan AP30A (Regiona 1 and 3)<br>Identifier:     | to Bring into Use:                                       |
| - Related Notices Information                          |                                                     |                                           |                                                             | Type of Satellite Geostationary (9* East)<br>Natwork: | BR IFIC Date of Latest 05.10.2021<br>Publication:        |
| Related Notices Information                            |                                                     | ]                                         |                                                             |                                                       | Note: Data displayed is the latest available of the      |
| Notice ID Provision Notice Date of Remaint             | Network Structure Navigation                        |                                           |                                                             | -140 0 140                                            | Related Notices list.                                    |
|                                                        |                                                     |                                           |                                                             |                                                       |                                                          |
| Coordination 123520144 9.4 06.11.2023                  | Lower<br>Emission (Tv)                              | Prequency Limits Upper                    |                                                             | No. of Control Marketing                              |                                                          |
| Notification                                           | 20'200 MHz                                          | 21'200 MHz                                |                                                             | Network Structure Navigation                          | - <u></u>                                                |
| ▶ 122500072 11.2 21.09.2022                            | Reception (Rx)                                      | 31'000 MM                                 |                                                             | Lower                                                 | Frequency Limits Upper                                   |
| Other Special Section                                  | Inter-SatelEte Link<br>(ISL)                        | 51 000 mil                                |                                                             | Reception (Rx)                                        |                                                          |
| 119590060 RS49 01.11.2019                              | MHz                                                 | MHz                                       |                                                             | 14/508.8 MHz                                          | 18'092 MHz                                               |
|                                                        |                                                     |                                           |                                                             |                                                       |                                                          |
|                                                        | Characteristics                                     | Examination Results                       |                                                             |                                                       |                                                          |
|                                                        | characteristics                                     |                                           |                                                             | Overview of Emissions                                 | Coordination Requirements & TE                           |
|                                                        | 2                                                   | 50 0                                      |                                                             | Characteristics                                       | Examination Results                                      |
|                                                        | Same as                                             | IDENTIFIED UNFAVORABLE                    |                                                             | 1                                                     | 18 0                                                     |
|                                                        | dist Presid                                         | ADMINISTRATIONS FINDINGS                  |                                                             |                                                       | IDENTIFIED UNFAVORABLE                                   |
|                                                        |                                                     |                                           |                                                             | SERVICES                                              | ADMINISTRATIONS FINDINGS                                 |
|                                                        |                                                     |                                           |                                                             |                                                       |                                                          |
|                                                        | Due Diligence Information                           | Associated Stations 군필                    |                                                             |                                                       |                                                          |
|                                                        | Resolution 49                                       | 10 0                                      |                                                             | Due Diligence Information                             | Associated Stations                                      |
|                                                        |                                                     | IV V                                      |                                                             | Resolution 47 No Data Avelable                        | 22 0                                                     |
|                                                        |                                                     | STALE STATIONS                            |                                                             |                                                       | 22 U                                                     |
|                                                        |                                                     |                                           |                                                             |                                                       | TEST POINTS EARTH STATIONS                               |
|                                                        | Period of Validity Including                        |                                           |                                                             |                                                       |                                                          |
|                                                        | Nesolution 4                                        |                                           |                                                             | Reference Situation                                   | - <del>2</del> 1                                         |
|                                                        | 50                                                  |                                           |                                                             | 22                                                    | 252                                                      |
|                                                        | MAX PEROD OF VALIDITY (years)                       |                                           |                                                             | -33.                                                  | 332                                                      |
|                                                        |                                                     |                                           |                                                             | m                                                     | d below                                                  |

#### Annex 2: ITU SpaceExplorer > Special Explorer > Application of Radio Regulations Article 4.4

This function allows you to search for assignments for which No. 4.4 of the Radio Regulations is applied. The last column is a link to open, in a new tab, the Dashboard of the satellite network or system or of the earth or radio astronomy station for details of the status of the various frequency bands.

| Ć                    |              | TU<br>Space N<br>Explorer | letworks Explorer          | Special Explorer       | Temporary Explorer  | My Space Exp   | olorer Query Builder |          |                            |                               |                             |                               | Ø     | 0            |
|----------------------|--------------|---------------------------|----------------------------|------------------------|---------------------|----------------|----------------------|----------|----------------------------|-------------------------------|-----------------------------|-------------------------------|-------|--------------|
| Home <sup>&gt;</sup> | Special E    | Explorer > Appl           | ication of Article 4       | 1.4                    |                     |                |                      | CUp to   | latest BR IFIC No 3036 / 1 | 0.12.2024                     |                             |                               |       |              |
| List of h            | loticer wit  | h information o           | n application of A         | rticle 4.4 of the P    | adio Regulations on | fraguancy have | orde                 |          |                            |                               |                             |                               |       |              |
|                      | onces m      |                           | in upplication of A        | racia 4.4 or the re    | adio negatations on | inequency our  |                      |          |                            |                               |                             |                               |       |              |
|                      |              |                           |                            |                        |                     |                |                      |          | 1                          |                               |                             | c.                            | Exp   | ort (currer  |
| No                   | tifying Adm  | ninistration 👻            | Network Orga               | nization +             | Countries           | Ŧ              | Search Name          | ×        |                            | 🚍 Show                        | w Hints                     | r,                            | Exp.  | ort (all tab |
|                      |              |                           |                            |                        |                     |                |                      |          |                            |                               | ne of fragenery basels with | Article 4.4 applied           |       |              |
| Spac                 | e Stations ( | (812) Earth St            | ations (102) Rad           | lio Astronomy (175     | 5)                  |                |                      |          |                            |                               | Lower                       | Frequency Limits              |       |              |
|                      |              |                           |                            |                        |                     |                |                      |          |                            | Emission (Tx)                 |                             |                               |       |              |
|                      |              | Notifying                 |                            | GSO Local              | tion                |                |                      |          |                            | Reception (Rx)                | 2'025 Mile                  |                               |       | 27'0         |
| Not                  | ice ID       | Network                   | Satellite Network<br>Name  | East (+) o<br>West (-) | r Notice<br>Type    | Reason         | Provision            | Non-Plan | of Receipt                 |                               | 2/200 Milts                 |                               |       | 23'1         |
|                      |              | Drg.                      |                            | (Degrees)              | )                   |                |                      |          |                            | Inter-Satellite Link<br>(ISL) |                             |                               |       |              |
|                      | 24500525     | DUC                       | COMPARINE                  |                        | N                   |                | 001400               | New New  | 17 11 2022                 |                               | 23150 Mila                  |                               |       | 27'5         |
|                      | 100545144    | 102                       | UCODIDE 7                  |                        | N                   |                | 0.100                | Mare New | 17.11.2023                 | Nata Plaans van t             | ha link 🕜 "Ogan Dashkas     | erd for Dote?" for further de | ania. |              |
|                      | 123345100    | 054                       | CELECTIVET ULIVAR          |                        | N                   |                | 9.004                | Non-Plan | 15.11.2023                 | 10 J                          |                             |                               |       |              |
|                      | 123343367    | · ·                       | CELESINEPEDIAN             |                        | N                   |                | 2.004                | Mare New | 14,11,2023                 |                               |                             |                               |       |              |
|                      | 123343370    | UCA UCA                   | ELSAMITOU<br>EUROPA CURRER |                        | N                   |                | 9.004                | Non-Plan | 08.11.2023                 |                               |                             |                               |       |              |
|                      | 122545282    | USH                       | NACHOS 2                   |                        | N                   | A .            | 9.1/04               | Non-Plan | 08.11.2023                 |                               |                             |                               |       |              |
|                      | 100500004    | UCA                       | CTADUNC 4                  |                        | N                   | -              | 11.0                 | Mare New | 00.11.2023                 |                               |                             |                               |       |              |
|                      | 123500208    | CUN                       | TINAD LANDED.4A            | 1                      | N                   | A              | 0.104                | Nec-Disc | 02.11.2023                 |                               |                             |                               |       |              |
|                      | 123545375    | CHN                       | LUNAR ORBITER-44           |                        | N                   | 4              | 9.1/16               | Non-Plan | 03 11 2023                 |                               |                             |                               |       |              |
|                      | 122500194    | CHN .                     | TIANGONG 2                 |                        | N                   | N              | 11.2                 | Non-Plan | 02 11 2022                 | ED 1                          | C                           |                               |       |              |
|                      | 123545288    | IRN                       | PERC-1                     |                        | N                   | 4              | 9 1/14               | Non-Plan | 01 11 2023                 | E 1                           |                             |                               |       |              |
|                      | 119545110    | NOR                       | HYPSO                      | 1                      | N                   | Δ              | 9.1/4                | Non-Plan | 31.10.2023                 | E 2                           | C2                          |                               |       |              |
|                      | 123545359    | USA                       | KEYW-2                     |                        | N                   | Δ              | 9.1/4                | Non-Plan | 26 10 2023                 | 60 e                          |                             |                               |       |              |
|                      | 123545358    | USA                       | OMNI-LER1                  |                        | N                   | A              | 9.1/14               | Non-Plan | 26.10.2023                 | III 5                         |                             |                               |       |              |
|                      | 123545357    | USA                       | YORK BANE                  |                        | N                   | A              | 9.1/IA               | Non-Plan | 26.10.2023                 | FI. 5                         | 2                           |                               |       |              |
|                      | 123545352    | D                         | ORASAT                     |                        | N                   | A              | 9.1/IA               | Non-Plan | 21.10.2023                 | ii. 3                         | 2                           |                               |       |              |
|                      | 121545069    | J                         | HELIOS                     |                        | N                   | A              | 9.1/IA               | Non-Plan | 11.10.2023                 | 1. 2                          |                             |                               |       |              |
|                      |              |                           |                            |                        |                     |                |                      |          |                            |                               | <u> </u>                    |                               |       |              |

The export function has two options at notice or at frequency group level.